## **TR414/TR616 INSTRUCTIONS**

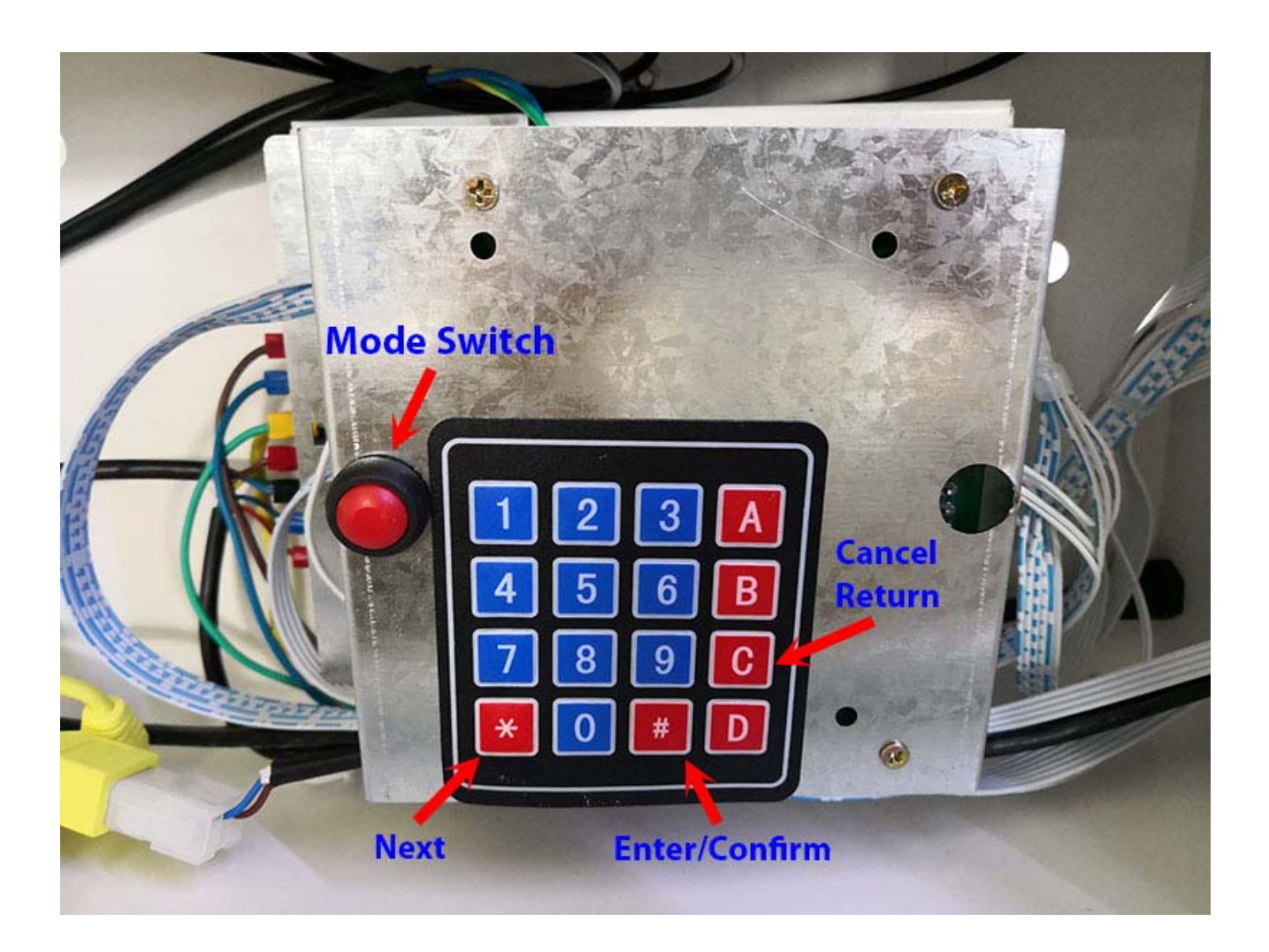

#### 1. Sales Mode

- 1) Unwrap the machine and install the accessories when needed.
- 2) Close the door and power on, the machine will do self-check automatically. If everything is fine, the machine will turn to Sales Mode.

#### 2. Maintenance Mode (Setting Mode)

- 1) Open the door, a beep sound will be given and LCD prompts "door is open"
- 2) Press the red "Mode Switch" button, then press # to enter into Setting Mode.
- 3) Close the door, and the machine will go back to Sales Mode.

# **Operating Instructions**

### Chinese and English

User model Display instructions

| #  | LCD display (ENGLISH)                                                | Instruction                                                                                                    |
|----|----------------------------------------------------------------------|----------------------------------------------------------------------------------------------------|
| 1  | HAVE A GOOD DAY!<br>20**/**/** **:**                                 | 找零充足并且机器正常时的待机显示或者只接纸币器<br>This information will shown on LCD when the machine<br>is on standby without an error.                                                                                          |
| 2  | PLEASE INSERT EXACT MONEY<br>20**/**/** **:**                        | 找零不足并且机器正常时的待机显示<br>Machine works, but short of change.                                                                                                    |
| 3  | "WELCOME"和"FREE VEND"切屏<br>20**/**/** **:**                          | 开启免费销售功能并且机器正常时的待机<br>Machine works in Free Vending mode                                                                                                    |
| 4  | CALL SERVICE<br>TEL:                                                 | 机器异常,不支持销售时的待机显示<br>Machine is Out of Service                                                                                                    |
| 5  | PLEASE INSERT EXACT MONEY                                            | 投币(通常是纸币)后,因找零不足,退币后的提醒显示<br>Usually after inserting a big value bill when the machine doesn't have sufficient change.                                                                                     |
| 6  | PLEASE INSERT MORE MONEY                                             | 所投金额小于所选货道价格是的提醒显示<br>Money inserted less than the product's price                                                                                                    |
| 7  | MAKE ALTERNATE SELECTION                                             | 选择的货道不支持出货,或者出货失败后的提醒显示<br>The selection is out of stock or fails to dispense product                                                                                                    |
| 8  | SEL:<br>CREDIT:                                                      | 选择的货道号,所选货道德商品价格以及投入的金额<br>信息显示<br>The Column Selected, and The Amount Inserted                                                                                                    |
| 9  | THANK YOU                                                            | 完成一次商品售卖后的显示<br>After one successful vending                                                                                                    |
| 10 | CHANGE:                                                              | 完成售卖后显示的找零信息<br>Change information after vending                                                                                                    |
|    | 开门自<br>After door open, n                                            | 检的相关信息显示<br>machine executes self-checking                                                                                                    |
| 11 | Warning:<br>The Door Is Open                                         | 开门瞬间显示,伴随3秒左右的蜂鸣警告<br>Displayed once door is open, along with a 3-second<br>warning beep                                                                                                    |
| 12 | Warning:<br>** TIMEOUT<br>** NULL<br>** CUR HIGH<br>** LOST<br>** OK | 警告结束后会对货道电机状态进行更新,对之前报错的电机进行复位。第二行显示的即为电机的货道号及相应状态<br>After warning beep, the machine will report motor status and try resetting the faulty motors. Selection Number and Error Messages will be displayed. |

|   | 服务模式下的相关信息显示及操作说明<br>Related information in service mode and operation instructions                                                 |                                                                                                    |
|---|----------------------------------------------------------------------------------------------------|----------------------------------------------------------------------------------------------------|
|   | 必须通过按下主板上的模式按钮,并#确认后才可以进入,门关上即可退出<br>Must press the red "Mode Switch" button , and press # keyboard to confirm. Close door to exit. |                                                                                                    |
|   | #SERVICE MODE#                                                                                                    | 按下主板上的服务按钮后的显示,通过键盘上的#键<br>即可进入服务菜单1显示                                                                                                    |
|   | PLS PRESS ENTER                                                                                                    | to enter Maintance interface.<br>and Press "*" to switch to main menu 1                                                                                                    |
| 1 | FILL COINS                                                                                                    | 硬币器装填硬币操作菜单,可显示投入的金额和可用<br>来找零的金额(切屏显示)。按*键可进入下一菜单2<br>显示                                                                                                    |
|   | CASH *** . **<br>CHANGE *** **                                                                                                    | Coin changer refilling menu: it shows the total coin<br>amount inserted and the amount available for change.<br>and Press"*" to switch to main menu 2                                                                                                    |
| 2 | SET PRICE                                                                                                    | 价格设置菜单,按#进入设置界面,通过数字键选择<br>货道号,再按#进入价格重设,数字输入对应价格(*<br>键可右移光标)并按#确认,按C取消价格设置。再按<br>C可退出价格设置菜单,按*键可进入下一菜单3显示                                                                                                    |
|   | SEL ** 000.00                                                                                                    | PRICE setting menu, Press "#" to enter, and input the<br>number of selection, then press "#" to set the price.<br>Input the right price (press * to move cursor) and press<br>"#" to confirm it. Press"C" to cancel. and Press"*" to<br>shift to main menu 3 |
| 3 | FILL FIXED QTT #                                                                                                    | 一键补货选项,按#键执行一键补货操作(将库存的数量补满满即将设置的容量数量复制到库存内)。按<br>*键可进入下一菜单4显示<br>Reset Inventory of ALL columns in Program after you                                                                                                    |
|   | LOADING<br>FINISHED!                                                                                                    | have physically refill ALL the columns. Press "#" to fill<br>up all selections (as per the capacity of each column you<br>previously set in the "SET CAPACITY" menu)<br>and Press"*" to switch to main menu 4                                                |
| 4 | SET INVENTORY                                                                                                    | 库存设置菜单,按#进入设置界面,通过数字键选择<br>货道号,再按#进入库存重设,数字输入对应库存(*<br>键可右移光标)并按#确认,按C取消库存设置。再按<br>C可退出库存设置菜单,按*键可进入下一菜单5显示<br>SET INVENTORY of a CERTAIN column, Press "#" to<br>enter, and input the number of selection, then press "#" to                                |
|   | SEL ** 000.00                                                                                                    | enter. Input the right stock quantity as per how many<br>products you have acctually loaded in this column (press<br>* to move curso) and press "#" to confirm it. Press"C" to<br>cancel.<br>and Press"*" to shift to main menu 5                            |

| 5   | SET CAPACITY<br>SEL ** 000.00                                                      | 容量设置菜单, 按#进入设置界面, 通过数字键选择<br>货道号, 再按#进入容量重设, 数字输入对应容量(*<br>键可右移光标)并按#确认, 按C取消容量设置。再按<br>C可退出容量设置菜单, 按*键可进入下一菜单6显示<br>SET CAPACITY(IT IS FOR "FILL FIXED QTY"), Press<br>"#" to come into set interface, and input the selection<br>number, then press "#" to enter .Input the right capacity<br>(input the capacity of selection (it's normally equal to the<br>number of loops of the spring) and press "#" to confirm it.<br>Press"C" to cancel.<br>and Press"*" to shift to main menu 6 |
|-----|------------------------------------------------------------------------------------|----------------------------------------------------------------------------------------------------|
| 6   | SINGLE SELECTION<br>ALL OK SELECT **<br>** TESTING<br>** OK<br>** ERROR<br>** NULL | 单个电机测试菜单,数字键输入货道号,对应电机开<br>始测试并显示相应信息。按*键可进入下一菜单7显示<br>。<br>Single motor testing menu. Input the selection number,<br>and motor can tested and display related info.<br>and Press"*" to shift to main menu 7                                                                                                    |
| 7   | ALL SELECTION  ** TESTING  ** OK  ** NULL  ** ERR!CONTINUE?  ALL OK ALL NOLL       | 所有电机测试采甲,按#佣认后,讲按顺序依次从II<br>货道开始测试,并报相应状态,遇故障电机会停住,<br>如需继续坚持,按@开始重新检测电机,结束后显示<br>所有电机检测结果(空缺不属于故障)。结束后,后<br>需按C返回上一级菜单后,按*键可进入下一菜单8显<br>示<br>All motors testing menu. Press"#" to confirm, and it will<br>test from the first motor to the last one automatically, and<br>display related info.                                                                                                    |
| 8   | ACCOUNT                                                                            | <ul> <li>         前信统计的相关记录显示,按#进入子菜单8.1显示,<br/>按C可退出子菜单显示。按*键可进入下一个菜单9显<br/>示         Sales statistics menu. it will display related info. And<br/>press"#" to enter into sub-menu 8.1.<br/>and Press"*" to shift to main menu 9         </li> </ul>                                                                                                    |
| 8.1 | HIST SALES<br>***** . **                                                           | 控制板安装使用后的所有销售金额记录(不可清除)<br>按* 可进入下一菜单8.2显示。<br>Total sales since machine initialization (can't be cleared)<br>and Press"*" to shift to sub-menu 8.2                                                                                                    |
| 8.2 | HIST COUNT<br>*****                                                                | 控制板安装使用后的所有销售数量记录(不可清除)<br>按* 可进入下一菜单8.3显示。<br>Total vends since machine initialization (can't be cleared)<br>and Press"*" to shift to sub-menu 8.3                                                                                                    |

| 8.3 | RES SALES<br>**** . **                        | 控制板自上次复位后累计的所有销售金额记录(可清除)按* 可进入下一菜单8.4显示。<br>Total sales since the last clearing (can be cleared)<br>and Press"*" to shift to sub-menu 8.4                                                                                                    |
|-----|-----------------------------------------------|----------------------------------------------------------------------------------------------------|
| 8.4 | RES COUNT<br>*****                            | 控制板自上次复位后累计的所有销售数量记录(可清除)按* 可进入下一菜单8.5显示。<br>Total vends since the last clearing (can be cleared)<br>and Press"*" to shift to sub-menu 8.5                                                                                                    |
| 8.5 | CARD SALES                                    | 控制板安装使用后的所有无现金销售记录(不可清除<br>) 按* 可进入下一菜单8.6显示。<br>Total cashless sales since machine initialization (cannot<br>be cleared)<br>and Press"*" to shift to sub-menu 8.6                                                                                   |
| 8.6 | RES CARD<br>**** . **                         | 控制板自上次复位后累计的所有无现金销售金额记录<br>(可清除)按*可进入下一菜单8.7显示。<br>Total cashless sales since the last clearing (can be<br>cleared)<br>and Press"*" to shift to sub-menu 8.7                                                                                         |
| 8.7 | SINGLE ACCOUNT<br>SELECT **<br>SINGLE ACCOUNT | 控制板安装使用后的所有单个货道德销售数量(可清除)按数字键选定需要查询的货道号后面试相应的销售数量。按*键可进入下一菜单8.8显示<br>Single selection sales since the last clearing ( can be cleared)<br>Press"1 to 8" to browse the sales quantity of each column and Press"*" to shift to sub-menu 8.8             |
| 8.8 | [**] 00000<br>CLEAR<br>FINISH!                | 按#确认后将所有可清除的数据全部清空,完成后显示FINISH!按*键可轮回菜单8.1的显示<br>Press"#", It can clear all the sales information, and<br>"finish!" will be displayed after the clearing is done.<br>and Press"*" to shift to sub-menu 8.8                                           |
| 9   | OPTIONS PUSH[#]                               | 机器相关功能参数设置菜单, 按#进入子菜单9.1显示<br>。按C可退出子菜单显示。按*键可轮回菜单1显示<br>OPTIONS menu, press"#" to enter into sub-menu 9.1,<br>and Press"*" to shift to sub-menu 1                                                                                                   |
| 9.1 | FORCE VEND<br>OFF/ON                          | 强制销售功能菜单, 按#进入, 按*切换模式, 再按#<br>确认返回(按C取消设置并返回)。按*键可进入下一<br>个菜单9.2的显示<br>Force vending function menu, Press"#" to enter, press"*"<br>to switch model, press"#" to confirm (Press"C" to cancel<br>and return)<br>and Press"*" to shift to sub-menu 9.2 |

| 9.2 | MULTI VEND<br>OFF/ON                                                          | 多次销售功能菜单, 按#进入, 按*切换模式, 再按#<br>确认返回(按C取消设置并返回)。按*键可进入下一<br>个菜单9.3的显示<br>Multi vending menu, Press"#" to enter, press"*" to switch<br>model, press"#" to confirm(Press"C" to cancel and return)<br>and Press"*" to shift to sub-menu 9.3                                       |
|-----|-------------------------------------------------------------------------------|----------------------------------------------------------------------------------------------------|
| 9.3 | VEND TEST<br>OFF/ON                                                           | 销售测试功能菜单, 按#进入, 按*切换模式, 再按#<br>确认返回(按C取消设置并返回)。按*键可进入下一<br>个菜单9.4的显示<br>Vend testing function menu, Press"#" to enter, press"*" to<br>switch model, press"#" to confirm(Press"C" to cancel and<br>return)<br>and Press"*" to shift to sub-menu 9.4                            |
| 9.4 | FREE VEND<br>OFF/ON                                                           | 免费销售功能菜单, 按#进入, 按*切换模式, 再按#<br>确认返回(按C取消设置并返回)。按*键可进入下一<br>个菜单9.5的显示<br>Free vending menu, Press"#" to enter, press"*" to switch<br>model, press"#" to confirm(Press"C" to cancel and return)<br>and Press"*" to shift to sub-menu 9.5                                        |
| 9.5 | BILL ESCROW<br>OFF/ON                                                         | 退纸币功能菜单, 按#进入, 按*切换模式, 再按#确<br>认返回(按C取消设置并返回)。按*键可进入下一个<br>菜单9.6的显示<br>Bill Escrow menu, Press"#" to enter, press"*" to switch<br>model, press"#" to confirm(Press"C" to cancel and return)<br>and Press"*" to shift to sub-menu 9.6                                          |
| 9.6 | SALES RECORD<br>CREDIT 000.00<br>CARD ***.**<br>CHANGE ***.**<br>SELECTION ** | 最后一次成功销售的相关记录信息显示,包括投入的现金和无现金的金额,找零的金额,及选择的货到号(切屏显示)按*键可进入下一菜单9.7的显示。<br>Sales details of the last sucessful transaction, including cash inserted or cashless amount, change paid out and the selection number (shift to display) and Press"*" to shift to sub-menu 9.7       |
| 9.7 | DATE/TIME<br>2000/1/1 0:00                                                    | 系统时间日期的设定菜单,按#进入,数字键输入,<br>按*可右移光标,再按#确认返回(按C取消设置并返<br>回)。按*键可进入下一菜单9.8的显示。<br>System time setting menu, Press"#" to enter, Press<br>number key to set, press"*" to move cursor, press"#" to<br>confirm (Press"C" to cancel and return). Press"*" to shift<br>to sub-menu 9.8 |
| 9.8 | MACHINE INFO                                                                  | 机器的相关信息显示菜单,按#进入子菜单9.8.1显示,按C可退出子菜单显示。按*键可进入下一菜单9.9的显示 MACHINE INFORMATION menu. Press"*" to shift to sub-menu 9.8.1                                                                                                    |

| 9.8.1 | MACHINE SERIAL<br>VCM                                          | 机器的序列号显示,按#进入,数字键输入,再按#确<br>认返回(按C取消设置并返回)。按*键可进入下一菜<br>单9.8.2的显示                                                                                                    |
|-------|----------------------------------------------------------------|----------------------------------------------------------------------------------------------------|
| 9.8.2 | MACHINE MODEL<br>VCM                                           | 机器的型号显示,按#进入,数字键输入,再按#确认<br>返回(按C取消设置并返回)。按*键可进入下一菜单<br>9.8.3的显示                                                                                                    |
| 9.8.3 | SOFTWARE VER<br>VMC                                            | 机器的软件版本号显示,不支持修改。按*可轮回菜<br>单9.8.1的显示                                                                                                    |
| 9.9   | SERVICE<br>TEL:                                                | 服务电话输入菜单,按#进入,数字键输入,再按#确<br>认返回(按C取消设置并返回)。按*键可进入下一菜<br>单9.10的显示。Set Service Phone Number.                                                                             |
| 9.10  | DIAGNOSE<br>CHANGER 3<br>VALIDATOR 7<br>READER 8<br>FINISHED ! | .故障诊断菜单,按#开始诊断,显示外围设备状态,可查询说明书确认。结束时显示FINISHED!按*键可轮回菜单9.1的显示。Press # to run diagnostics, the status of bill validator, coin changer and card reader will be reported. |